## Importar Calendario a Infinitum Mail

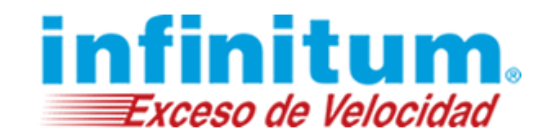

## Importar Calendario a Infinitum Mail

A continuación se proporcionan los pasos necesarios para importar tu calendario desde tu cuenta de **Infinitum Mail** de Outlook.com a la nueva interfaz.

Este proceso se realiza descargando un archivo con tus actividades en formato de archivo .ICS el cuál posteriormente importaremos a tu nueva cuenta.

### A. Descarga de archivo de calendario (Exportación .ICS)

1. Ingresa a tu cuenta **Infinitum Mail** de Outlook.com utilizando tu usuario y contraseña. Para esto deberás aceptar primero los términos y condiciones de los nuevos beneficios de **Infinitum Mail**.

| A Mi Telmex                                | ⊠ c                           | оггео    |
|--------------------------------------------|-------------------------------|----------|
| O Prodigy mail                             | <ul> <li>Infinitur</li> </ul> | m mail   |
| Próximamente, tu<br>infinitum Mail se renu | cuenta de                     | e correo |
| Sólo ingresa a tu                          | cuenta, a                     | cepta la |
| beneficios.                                | a de los                      | nuevos   |
| Te recordamos que                          | e Telmex                      | no tiene |
|                                            |                               |          |
| 🗹 Acepto términos                          | y condicion                   | es       |
| Cont                                       | <u>inuar</u>                  |          |
| Ya realicé e                               | ste proceso                   |          |
|                                            |                               |          |
|                                            |                               |          |
|                                            |                               |          |

Acepta términos y condiciones.

Ingresa utilizando tu cuenta en los diferentes dominios posibles.

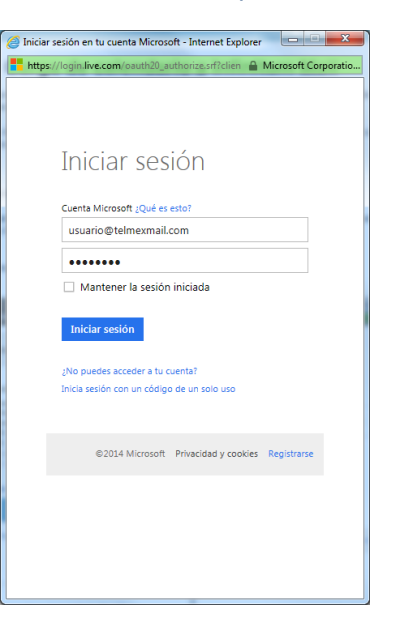

2. Una vez dentro de tu cuenta de correo, ingresa al calendario de Outlook.com dando clic en la esquina superior izquierda que se muestra en la siguiente imagen:

| (C)   | TELME)         | u168.mail |
|-------|----------------|-----------|
|       | Outlook.       | com       |
| Busca | r en el correo | ρ         |
| Car   | petas          | C         |

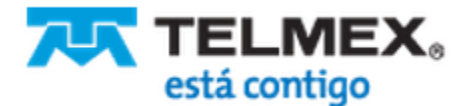

# Importar Calendario a Infinitum Mail

Exceso de Velocidad

3. Dentro selecciona "Calendario".

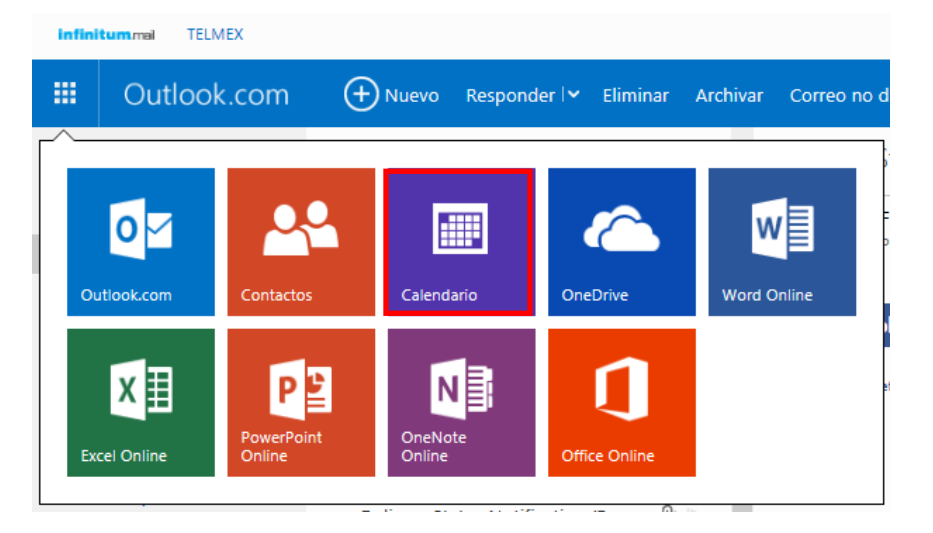

4. Selecciona la opción de "Compartir".

| infini | tummai TELMEX |                    |             |
|--------|---------------|--------------------|-------------|
|        | Calendario    | + Nuevo 👻 Importar | Compartir 🗸 |

5. Da clic en el calendario a compartir (exportar), en este ejemplo: "Calendario de Carlos".

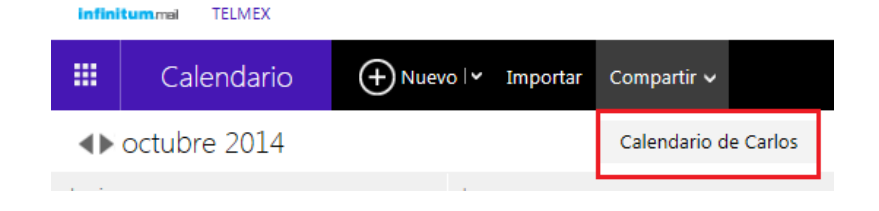

6. Del menú de opciones de "**Compartir**" selecciona "**Consigue un vínculo**" (1) y posteriormente da clic en el botón "**Crear**" (2).

| Compartir<br>Comparte con quien quieras     | Consigue vínculos de solo lectura a "Calendario de<br>Carlos"                                             |
|---------------------------------------------|----------------------------------------------------------------------------------------------------|
| Consigue un vínculo (1)<br>Ayúdame a elegir | Mostrar disponibilidad<br>Consigue vínculos de solo lectura que muestren si estás libre o no<br>Crear (2) |
| Permisos<br>Vínculos a detalles del evento  |                                                                                                    |

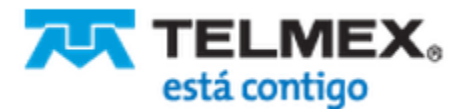

# Importar Calendario a Infinitum Mail

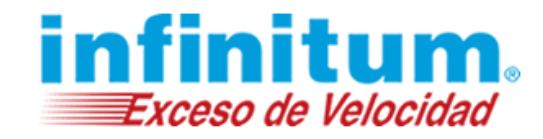

7. Se mostrarán unos vínculos a tu calendario, copia toda la dirección de la opción "**Importar a otras** aplicaciones de calendario (ICS)".

| Vínculos a "Cal          | endario de Carlos"               | con disponibilio      | dad           |
|--------------------------|----------------------------------|-----------------------|---------------|
| Quien tenga estos víncul | os solo puede ver si estás libre | o no                  |               |
|                          |                                  |                       |               |
| Ver en un explorador     | web (HTML)                       |                       |               |
| https://sharing.cale     | ndar.live.com/calendar/priv      | ate/14362e57-44e7-4   | f68-bb83-a318 |
|                          |                                  |                       |               |
| Importar a otras aplic   | aciones de calendario (ICS)      | )                     |               |
| webcals://sharing.ca     | alendar.live.com/calendar/p      | private/14362e57-44e7 | 7-4f68-bb83-a |
| Ver en un lector de fu   | uentes (XML)                     |                       |               |
| https://sharing.cale     | ndar.live.com/calendar/priv      | ate/14362e57-44e7-4   | f68-bb83-a318 |
|                          |                                  |                       |               |
|                          | Restablecer vínculos             | Quitar permisos       | Cerrar        |

8. Pega ese vínculo en una nueva pestaña del navegador.

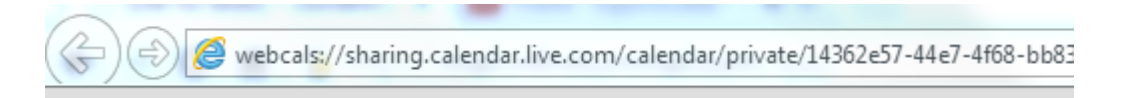

9. Cambia el texto del inicio "**webcalcs**" por "**http**" y presiona la tecla **Entrar** o da clic sobre la fecha de "**Ir**" con dirección hacia la derecha.

| _ |                                                                                                    |   |
|---|----------------------------------------------------------------------------------------------------|---|
| G | a) 🛞 🎑 http://sharing.calendar.live.com/calendar/private/14362e57-44e7-4f68-bb83-a318da635f90/924a9767-a3ea-495e-845e-024212e30b19/cid-2431d5455993di. 🔎 🛩 | ÷ |
|   |                                                                                                    |   |

10. Comenzará la descarga del calendario. Guarda el archivo en una carpeta que selecciones o en el Escritorio

| ¿Quieres guardar <b>calendar.ics</b> desde <b>sharing.calendar.live.com</b> ? Guardar 🔻 Cancelar |
|--------------------------------------------------------------------------------------------------|
|--------------------------------------------------------------------------------------------------|

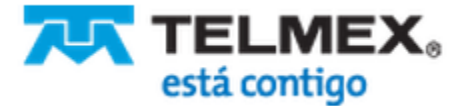

## Importar Calendario a Infinitum Mail

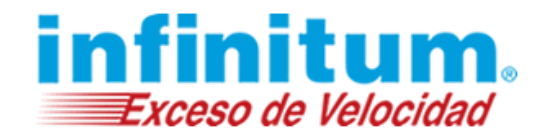

### B. Importación de calendario a Microsoft Outlook

1. Abre tu correo de Microsoft Outlook, presiona el menú **Archivo** y selecciona la opción "**Importar y exportar...**" según la versión de Microsoft Outlook que tengas..

| M. Outlook 2007                                                                                                    | M. Outlook 2010                                                                                                    | M. Outlook 2013                                                                                                    |
|----------------------------------------------------------------------------------------------------|----------------------------------------------------------------------------------------------------|----------------------------------------------------------------------------------------------------|
| Calendaria Microsoft Outlook                                                                                                    |                                                                                                    |                                                                                                    |
| Archiva Edición Var Ir Harramientas Ac                                                                                                    | <mark>○</mark>   📑 🤊   <del>-</del>                                                                                                    |                                                                                                    |
| Nuevo       Importar y exportar         Abrir       Importar y página         Muevo       Importar y página         Vista preliminar       Importar página | Archivo Inicio Enviar y re                                                                                                    | ARCHIVO INICIO ENVIAR                                                                                                    |
| Imprimir Ctrl+P                                                                                                    |                                                                                                    |                                                                                                    |
|                                                                                                    | Selecciona la opción "Abrir"                                                                                                    | Selecciona la opción "Abrir y exportar"                                                                                                    |
|                                                                                                    | Información     Avcsj.       Abrir     Abrir archivo de datos de Outlook       Imprimir     Ayuda       Opciones     Demote importar archivos, opciones y fuentes RSS a Outlook.       Salir     Conside de stra succede | Abrir y exportar       Abrir Calendario         Cuestor othor       Abrir anchivo de calendario en Outlook (.ics, vcs).         Cuesto de de de datos de Outlook (.ics, vcs).       Abrir anchivo de datos de Outlook (.ics, vcs).         Imprimir       Cuesto a de Outlook (.ics, vcs).         Cuesto de de de datos de Outlook (.ics, vcs).       Importar o exportar         Orifice       Importar o exportar         Opcones       Carpeta de otro usy         Opcones       Abre un acues acues acoma |

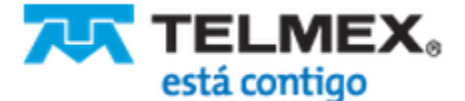

# Importar Calendario a Infinitum Mail

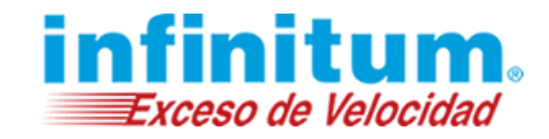

2. Selecciona la opción "Importar un archivo de iCalendar (.ics) o vCalendar (.vcs)" y da clic en Siguiente.

| Asistente para importar y ex | portar                                                                                                    |
|------------------------------|----------------------------------------------------------------------------------------------------|
|                              | 2lija la acción que desea ejecutar:<br>Exportar a un archivo<br>Exportar fuentes RSS a un archivo OPML<br>Importar configuración de cuentas de correo de Internet<br>Importar direcciones y correo de Internet<br>Importar fuentes RSS desde una archivo OPML<br>Importar fuentes RSS desde una lista de fuentes comunes<br>Importar fuentes RSS desde una lista de fuentes comunes<br>Importar un archivo de iCalendar (.ics) o vCalendar (.vcs)<br>Importar un archivo vCard (.vcf)<br>Descripción<br>Importa información desde un archivo de iCalendar o vCalendar a la carpeta Calendario. |
|                              | < <u>A</u> trás Siguiente > Cancelar                                                                                                    |

3. Localiza el archivo que previamente descargaste de tu correo, debe llamarse "calendar.ics", después da clic en Aceptar.

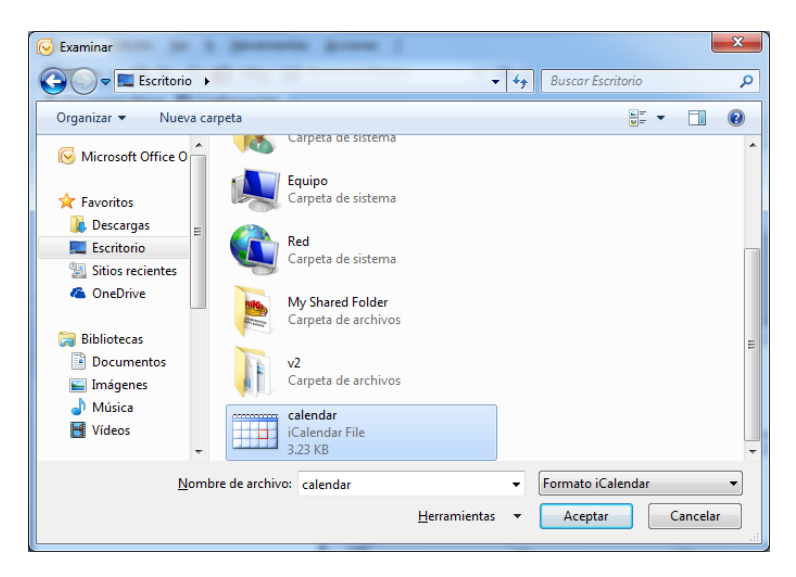

4. Te preguntara si deseas abrir este calendario como nuevo o importar los elementos que contiene a su propio calendario, da clic en **Importar.** 

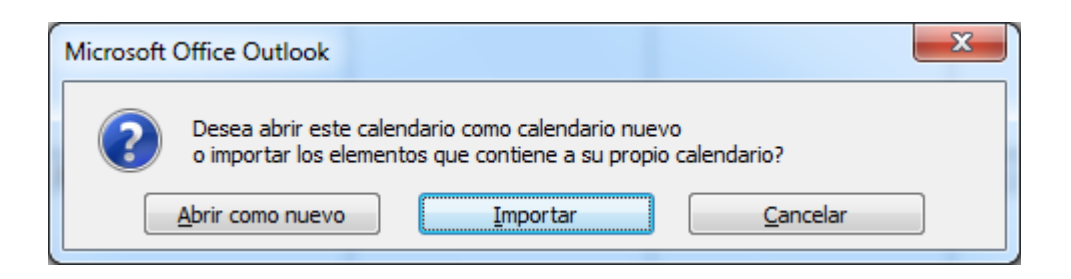

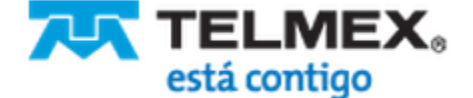

## Importar Calendario a Infinitum Mail

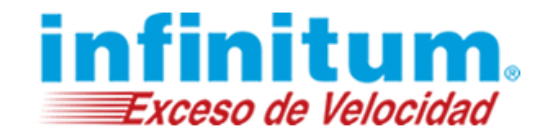

- C. Descarga la aplicación Outlook Sync
- 1. Entra a tu nuevo correo Infinitum Mail. Ingresa con tu usuario y contraseña.

| ୍ବର୍ତ୍ତି Infinitum Mail      |      |
|------------------------------|------|
| Lusuario                     |      |
| demo.telmex.com.mx           | ~    |
| Contraseña                   |      |
| Olvidé mi contras            | seña |
| ☐ Mantener mi sesión abierta |      |
| ENTRAR                       |      |
|                              |      |

2. Da clic en la opción **Configuración** (engrane).

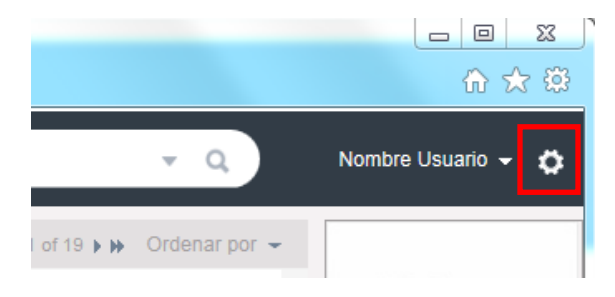

3. En el menú que se despliega selecciona la opción Outlook Sync.

| Configuración                                                                                                    |                                                                                                    |
|----------------------------------------------------------------------------------------------------|----------------------------------------------------------------------------------------------------|
| Herramientas de Administración                                                                                                    |                                                                                                    |
| Centro de Control     Un centro de control centralizado para administrar usuarios, mostrando reportes est                                                                                                    | adísticos, y otros detalles para administrar y personalizar el sitio.                                                                                                    |
| Preferencias personales                                                                                                    |                                                                                                    |
| MI Perfil<br>Actualiza tu información personal aquí.     Contraseña de acceso<br>Cambia tu contraseña ocasionalmente por seguridad.     Firmas<br>Crea una firma que aparecerá en todos tus mensajes de correo electrónico.                  | <ul> <li>Identidades y alias</li> <li>Crea varias personalidades o alias de correo electrónico.</li> <li>Idioma</li> <li>Selecciona el idioma para tu cuenta.</li> </ul> |
| Administración de Correo                                                                                                    | Servicios y Noticias                                                                                                    |
| Preferencias de Correo Configura el servicio de correo electrónico a tu gusto.     Información para configurar POP3/IMAP4 & SMTP Utiliza esta cuenta con programas de correo electrónico tales como Microsoft Outlook o tu teléfono celular. | OutlookSync Mantenga sus contactos y su calendario sincronizados en tiempo real entre Outlook y su Webmail.                                                              |

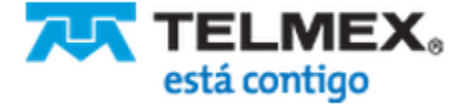

# Importar Calendario a Infinitum Mail

4. Da clic en la opción Descargue.

#### Configuración

OutlookSync

OutlookSync sincroniza su calendario y sus contactos con Outlook 2007 o 2010 y su cuenta Webmail. Configure fácilmente su información para una sincronización bidireccional en forma manual o automática

|   | Información de Outlook y Webmail que sincronizamos                                                                                                    |
|---|----------------------------------------------------------------------------------------------------|
|   | Calendario                                                                                                    |
|   | Todos los detalles de eventos de calendario                                                                                                    |
|   | • Citas                                                                                                    |
|   | Recordationos     Invitaciones aceptadas a reuniones                                                                                                    |
| , | Contactos                                                                                                    |
|   | Nombre                                                                                                    |
|   | Directiones                                                                                                    |
|   | Números de teléfono                                                                                                    |
|   | Direcciones de correo electrónico     Notes                                                                                                    |
|   | Notes     Otros campos                                                                                                    |
|   | Qué necesita                                                                                                    |
|   | Complemento de OutlookSync                                                                                                    |
|   | Microsoft Outlook 2007 o 2010                                                                                                    |
|   | Su cuenta de Webmail                                                                                                    |
|   | Primeros pasos                                                                                                    |
|   | 1. Descargue e instale el complemento de OutlookSync en su PC o portátil Windows y configúrelo con su dirección de correo electrónico Webmail y contraseña.                                                   |
|   | 3. Una vez configurado, haga clic en "Sincronizar ahora" para sincronizar su información. Usted puede modificar sus ajustes y configurar su sincronización en la pestaña Outlook Agregar en cualquier momento |
|   | Lea las Preguntas frecuentes para conocer detalles adicionales y respuestas a las preguntas más frecuentes.                                                                                                   |
|   |                                                                                                    |

5. Después da clic en Guardar.

¿Quieres guardar OutlookSync\_2\_0.exe (4.17 MB) desde mail.infinitummail.com?

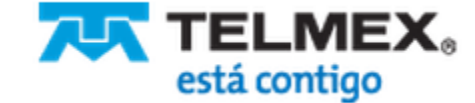

Guardar

•

Cancelar

×

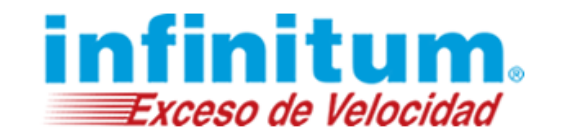

# Importar Calendario a Infinitum Mail

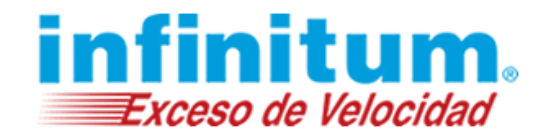

### D. Instala la aplicación Outlook Sync

1. Antes de iniciar la instalación asegúrate de tener cerrado Microsoft Outlook. Ahora ejecuta el archivo que descargaste, dando doble clic sobre el archivo **OutlookSync\_2\_0.exe**.

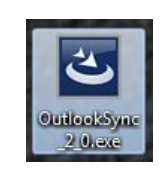

2. Aparecerá una ventana para iniciar la instalación. Da clic en Next

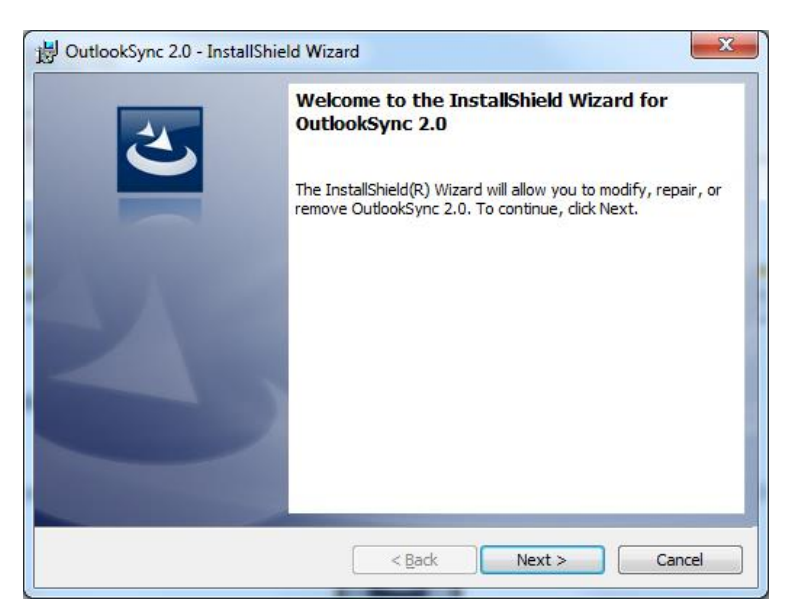

3. Acepta los términos y condiciones y da clic en Next.

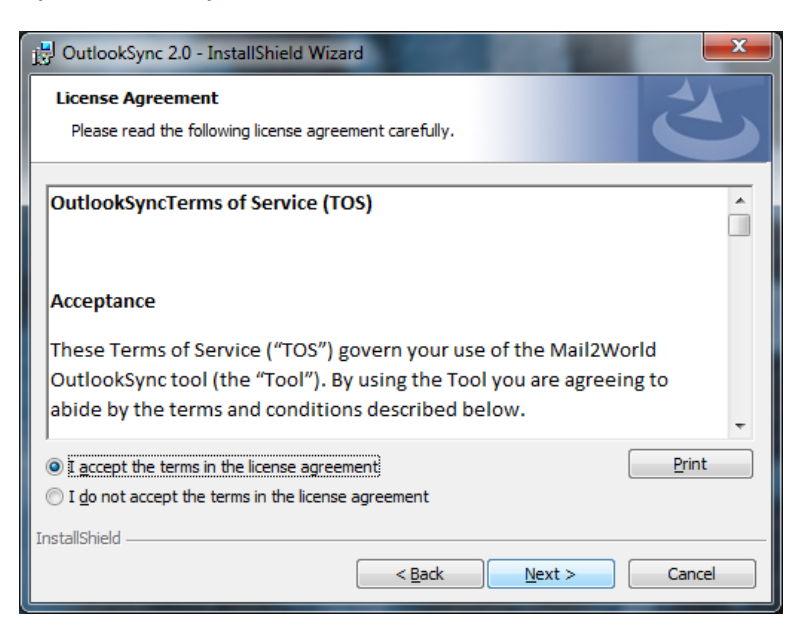

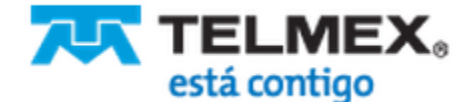

# Importar Calendario a Infinitum Mail

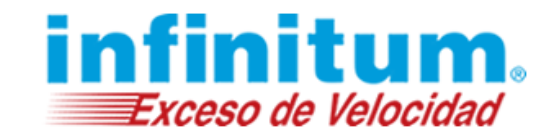

4. En la siguiente ventana puedes poner tu nombre, después da clic en Next.

| 岁 OutlookSync 2.0 - InstallShield Wizard | ×            |
|------------------------------------------|--------------|
| Customer Information                     |              |
| Please enter your information.           |              |
| User Name:                               | _            |
| Usuario                                  |              |
| Organization:                            | _            |
| 1                                        |              |
|                                          |              |
|                                          |              |
|                                          |              |
|                                          |              |
|                                          |              |
| InstallShield                            |              |
| < <u>B</u> ack N                         | ext > Cancel |

5. A continuación da clic en Install.

| Re    | eady to Install the Program The wizard is ready to begin installation.                                             |
|-------|----------------------------------------------------------------------------------------------------|
| ]     | If you want to review or change any of your installation settings, click Back. Click Cancel to<br>exit the wizard. |
| C<br> | Durrent Settings:                                                                                                  |
|       | Typical                                                                                                    |
|       | Destination Folder:                                                                                                |
|       | C:\Program Files (x86)\Mail2World\OutlookSync 2.0\                                                                 |
|       | User Information:                                                                                                  |
|       | Name: Usuario                                                                                                    |
|       | Company:                                                                                                    |
|       |                                                                                                    |
| nsta  |                                                                                                    |

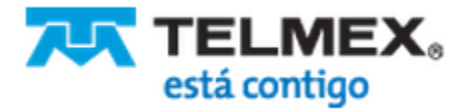

# Importar Calendario a Infinitum Mail

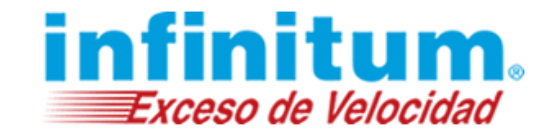

6. Espera a que el proceso se complete.

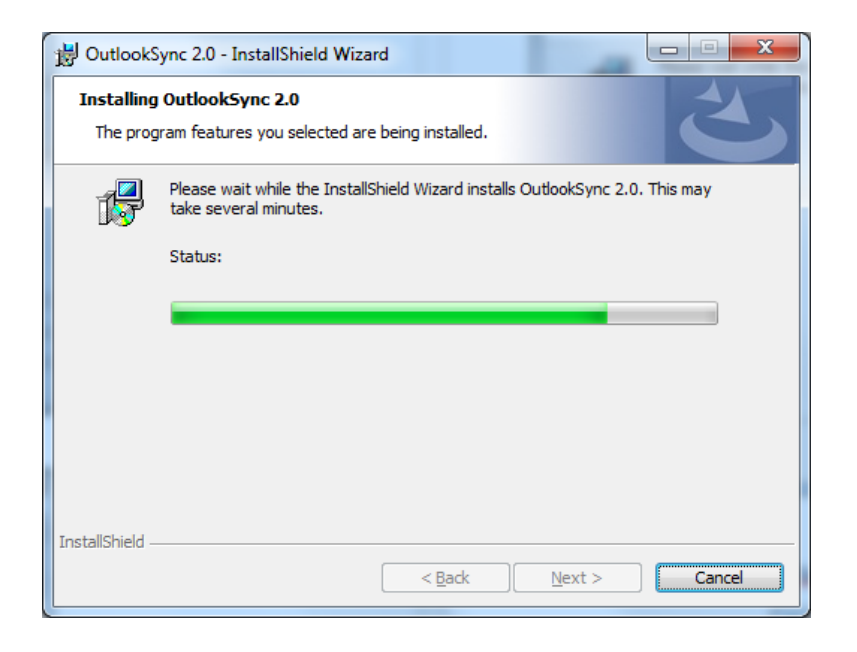

7. Al terminar da clic en Finish.

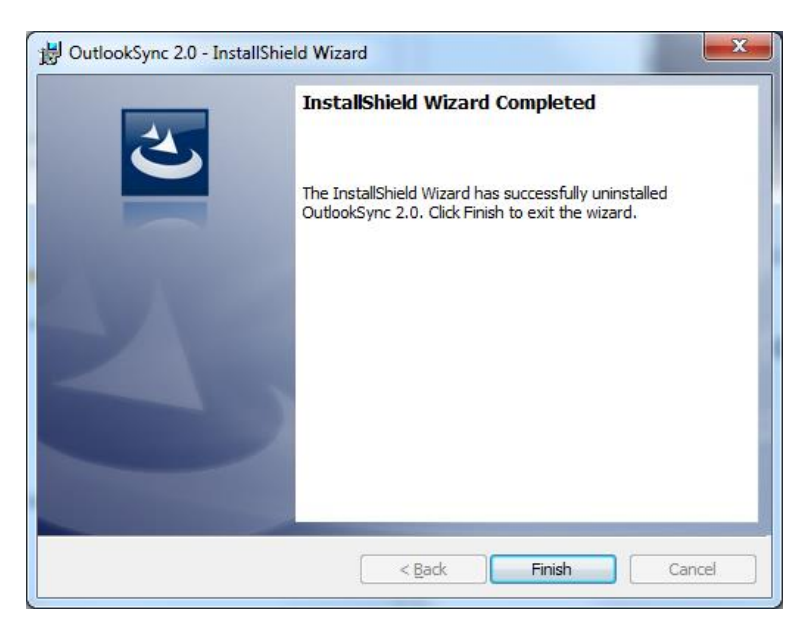

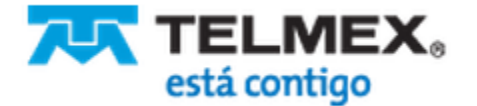

# Importar Calendario a Infinitum Mail

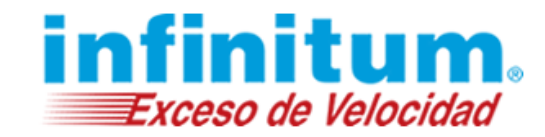

NOTA. Es posible que requiera instalar otro componente, instálalo.

| OutlookSync 2.0 - InstallShield Wizard                                                                                                  | OutlookSync 2.0 - InstallShield Wizard                                                                                                  |  |  |
|----------------------------------------------------------------------------------------------------|----------------------------------------------------------------------------------------------------|--|--|
| OutlookSync 2.0 requires the following items to be installed on your computer. Click<br>Install to begin installing these requirements. | OutlookSync 2.0 requires the following items to be installed on your computer. Click<br>Install to begin installing these requirements. |  |  |
| Status Requirement<br>Pending Microsoft VSTO 2010 Runtime                                                                               | Status Requirement Downloading Microsoft VSTO 2010 Runtime                                                                              |  |  |
|                                                                                                    | Downloading: vstor_redist.exe                                                                                                    |  |  |
| <b>Instal</b> Cancel                                                                                                    | Install Cancel                                                                                                    |  |  |
|                                                                                                    | Microsoft Visual Studio Tools for Office Runtime 2010 • • •                                                                             |  |  |
| OutlookSync 2.0 - InstallShield Wizard                                                                                                  | Please, accept the license terms to continue.                                                                                           |  |  |
| OutlookSync 2.0 requires the following items to be installed on your computer. Click<br>Install to begin installing these requirements. | TÉRMINOS DE LICENCIA DEL SOFTWARE DE MICROSOFT       ^         MICROSOFT VISUAL STUDIO TOOLS FOR OFFICE RUNTIME AND       >             |  |  |
| Status Requirement Downloading Microsoft VSTO 2010 Runtime                                                                              | ✓] I have read and accept the license terms.                                                                                            |  |  |
| Downloading: vstor_redist.exe                                                                                                    | ☐ Yes, send information about my setup experiences to Microsoft Corporation.                                                            |  |  |
|                                                                                                    | For more information, read the <u>Data Collection Policy</u> .                                                                          |  |  |
| Estimated time remaining: 5 sec<br>31 MB of 38 MB downloaded at 1.2 MB/sec                                                              |                                                                                                    |  |  |
| Install                                                                                                    | [Install Cancel                                                                                                    |  |  |
| 🕏 Microsoft Visual Studio Tools for Office Runtime 2010 😑 🗖 💌                                                                           | 🕏 Microsoft Visual Studio Tools for Office Runtime 2010 😑 🗖 💌                                                                           |  |  |
| Installation Progress<br>Please, wait while the Microsoft Visual Studio Tools for Office Runtime 2010 is<br>being installed.            | Installation Is Complete                                                                                                    |  |  |
|                                                                                                    | Microsoft Visual Studio Tools for Office Runtime 2010 has been installed.                                                               |  |  |
| File security verification:                                                                                                    |                                                                                                    |  |  |
| All files were verified successfully.                                                                                                   | You can check for more recent versions of this package on<br>the <u>Microsoft Visual Studie</u> website.                                |  |  |
| Installation progress:                                                                                                    |                                                                                                    |  |  |
| Installing msp_kb2565063                                                                                                    |                                                                                                    |  |  |
|                                                                                                    |                                                                                                    |  |  |
| Cancel                                                                                                    | Einish                                                                                                    |  |  |

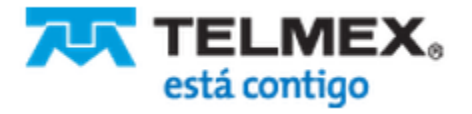

# Importar Calendario a Infinitum Mail

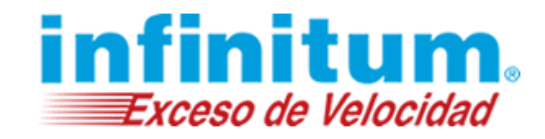

### E. Configura la aplicación Outlook Sync

1. Abre Microsoft Outlook y verás nuevas herramientas en la parte superior

| Outlook 2007                                                                                                    | Outlook 2010          | Outlook 2013                                                                                                 |  |  |  |
|----------------------------------------------------------------------------------------------------|-----------------------|----------------------------------------------------------------------------------------------------|--|--|--|
| Bandeja de entrada - Microsoft Outlook <u>Archivo</u> <u>E</u> dición <u>V</u> er I <u>r</u> <u>H</u> erramientas . | 이 1월                  | El S =     ARCHIVO INICIO ENVIAR Y RECIBIR CARPETA VISTA COMPLEMENTOS     Sincronizar Ahora El Configuración |  |  |  |
| 과 Nuevo - 🖨 🖓 🗙 🗛 Responder 🙈<br>& Sincronizar Ahora 🖭 Configuración 🖕                                              | Barras personalizadas | Barras personalizadas                                                                                        |  |  |  |

2. Presiona la opción Configuración

| 😔 Bandeja de entrada - Microsoft Outlook |                 |             |            |                      |                    |          |  |
|------------------------------------------|-----------------|-------------|------------|----------------------|--------------------|----------|--|
| <u>A</u> rchivo                          | <u>E</u> dición | <u>V</u> er | I <u>r</u> | <u>H</u> erramientas | Acci <u>o</u> nes  | 2        |  |
| 🔂 <u>N</u> uevo                          | - 🏟 🛛           | n X         | 6          | Re <u>s</u> ponder   | Respon <u>d</u> er | a todos  |  |
| ය Sincronizar Ahora 😰 Configuración 🝦    |                 |             |            |                      |                    |          |  |
| Correo                                   |                 |             |            | Configurac           | ión de sincro      | nización |  |

- 3. A continuación realiza los siguientes cambios:
  - a. Ingresa los datos de tu nueva cuenta Infinitum Mail.
  - b. Deselecciona la opción Sincronizar contactos (en caso que no quieras sincronizarlos)
  - c. Verifica que este seleccionada la opción "Sincronizar calendario".
  - d. Selecciona la opción 1 vía: Outlook hacia Webmail.
  - e. Al terminar da clic en Aplicar.

| Outlook Gmail Yahoo Exchange                                                                                                    | e                                                                                                    |  |  |  |  |  |
|----------------------------------------------------------------------------------------------------|----------------------------------------------------------------------------------------------------|--|--|--|--|--|
| Ajustes de cuenta webmail                                                                                                    |                                                                                                    |  |  |  |  |  |
| Correo                                                                                                    | usuario@infinitummail.com                                                                                           |  |  |  |  |  |
| Contraseña                                                                                                    | •••••                                                                                                    |  |  |  |  |  |
| Vuelva a escribir la contraseña                                                                                                    | •••••                                                                                                    |  |  |  |  |  |
|                                                                                                    | Prueba                                                                                                    |  |  |  |  |  |
|                                                                                                    |                                                                                                    |  |  |  |  |  |
| Configuración                                                                                                    |                                                                                                    |  |  |  |  |  |
| Contactos                                                                                                    |                                                                                                    |  |  |  |  |  |
| Sincronizar contactos                                                                                                    | 2 vías: Webmail hacia Outlook 🛛 🔻                                                                                   |  |  |  |  |  |
| ✓ Sincronizar grupos de contacto                                                                                                    |                                                                                                    |  |  |  |  |  |
| Sincronizar grupos de contacto                                                                                                    |                                                                                                    |  |  |  |  |  |
| Sincronizar grupos de contacto                                                                                                    |                                                                                                    |  |  |  |  |  |
| <ul> <li>✓ Sincronizar grupos de contacto</li> <li>Eventos de calendario:</li> <li>✓ Sincronizar calendario</li> </ul>                                                                                                    | 1 vía: Outlook hacia Webmail ▼                                                                                      |  |  |  |  |  |
| ✓ Sincronizar grupos de contacto         Eventos de calendario:         ✓ Sincronizar calendario         ✓ No sincronizar eventos antes de                                                                                                    | 1 vía: Outlook hacia Webmail     ▼       23/10/14     □ ▼                                                           |  |  |  |  |  |
| Sincronizar grupos de contacto     Eventos de calendario:     Sincronizar calendario     No sincronizar eventos antes de     Sincronización automática                                                                                                    | 1 vía: Outlook hacia Webmail       23/10/14                                                                         |  |  |  |  |  |
| <ul> <li>Sincronizar grupos de contacto</li> <li>Eventos de calendario:</li> <li>Sincronizar calendario</li> <li>No sincronizar eventos antes de</li> <li>Sincronización automática</li> <li>Habilitar sincronización program</li> </ul>                                               | 1 vía: Outlook hacia Webmail       23/10/14       □ ▼                                                               |  |  |  |  |  |
| Sincronizar grupos de contacto Eventos de calendario: Sincronizar calendario No sincronizar eventos antes de Sincronización automática Habilitar sincronización program Sincronizar cada minuto                                                                                        | 1 vía: Outlook hacia Webmail       23/10/14       □ ▼                                                               |  |  |  |  |  |
| Sincronizar grupos de contacto Eventos de calendario: Sincronizar calendario No sincronizar eventos antes de Sincronización automática Habilitar sincronización program Sincronizar cada minuto                                                                                        | 1 vía: Outlook hacia Webmall       23/10/14       ada       5     ÷       segundos después de iniciar               |  |  |  |  |  |
| Sincronizar grupos de contacto Eventos de calendario: Sincronizar calendario No sincronizar eventos antes de Sincronización automática Habilitar sincronización program Sincronizar cada minuto Sincronización de tiempo de espera Úttima sincron.: 24/10/14 12:23.2 Próxima sincron.: | 1 vía: Outlook hacia Webmail       23/10/14       ada       5     *       segundos después de iniciar       26 p.m. |  |  |  |  |  |

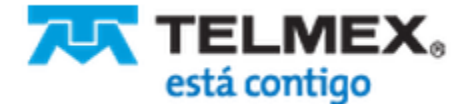

# Importar Calendario a Infinitum Mail

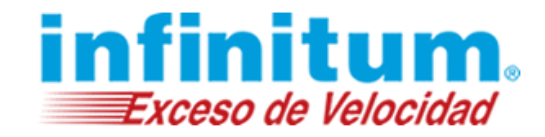

Es posible que te muestre una alerta de seguridad para ejecutar la sincronización, da clic en Permitir.

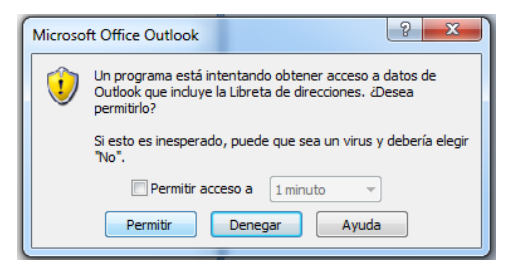

4. Se mostrará el proceso de sincronización en la parte inferior derecha de tu correo.

| ſ | OutlookSync 2.0             | ١ |  |  |  |  |
|---|-----------------------------|---|--|--|--|--|
|   | Procesar Mail2World eventos |   |  |  |  |  |
|   |                             | - |  |  |  |  |
|   |                             |   |  |  |  |  |

5. Para terminar da clic en OK.

NOTA: Si quieres realizar una nueva sincronización puedes dar clic en la opción "Sincronizar Ahora".

| 😔 Bandeja de entrada - Microsoft Outlook |                 |             |            |                     |                      |  |
|------------------------------------------|-----------------|-------------|------------|---------------------|----------------------|--|
| <u>A</u> rchivo                          | <u>E</u> dición | <u>V</u> er | I <u>r</u> | <u>H</u> erramienta | as Acci <u>o</u> nes |  |
| <u>N</u> uevo                            | - 🔒 🖣           | ≞ X         | 6          | Re <u>s</u> ponder  | 🚑 Respon <u>d</u> e  |  |
| a <sup>8</sup> a Sincror                 | nizar Ahora     | a 🔛 (       | Conf       | iguración 🖕         |                      |  |

¡Listo! Ahora tienes configurado tu calendario en tu cuenta de Infinitum Mail.

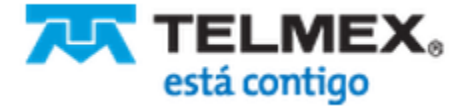